附件2

# 太科城"一事一议"项目补贴申报 操作手册

## 文档控制

#### 更改记录

| 日期         | 作者 | 版本  | 更改参考号 |
|------------|----|-----|-------|
| 2021-06-02 |    | 1.0 | 初稿    |
| 2022-2-22  |    | 1.1 | 修改    |
|            |    |     |       |

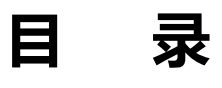

| 1. 登录        | 3 - |
|--------------|-----|
| 2. 协议兑现申报    | 4 - |
| 3. 协议兑现流程    | 7 - |
| 4. 申报过程中常见问题 | 8 - |

### 1. 登录

### 1.1. 首页登录

输入用户名和密码,进入锡新通界面,进入工作台;

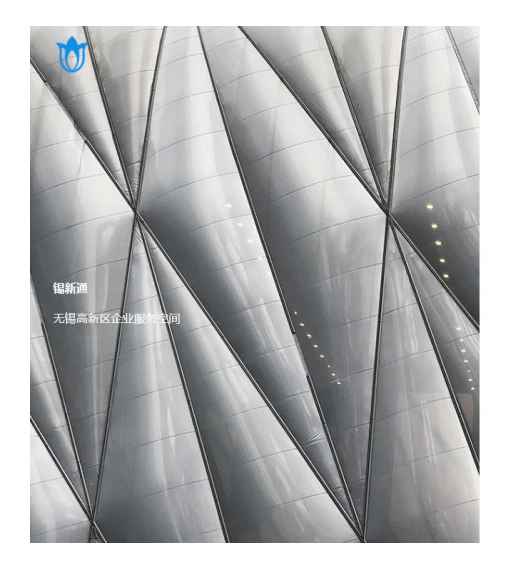

|       | 企业用户 个人用           | 1    |
|-------|--------------------|------|
| -     | 91320214MA1YMG847P |      |
| •     |                    |      |
| ) i2( | 主我的登录信息            | 忘记密码 |
|       | 登录                 |      |
| 更用江   | 苏政务服务账户登录          | 注册   |

#### 图 1 锡新通登录

在工作台,点击"太科城协议兑现",点击进入申报端。

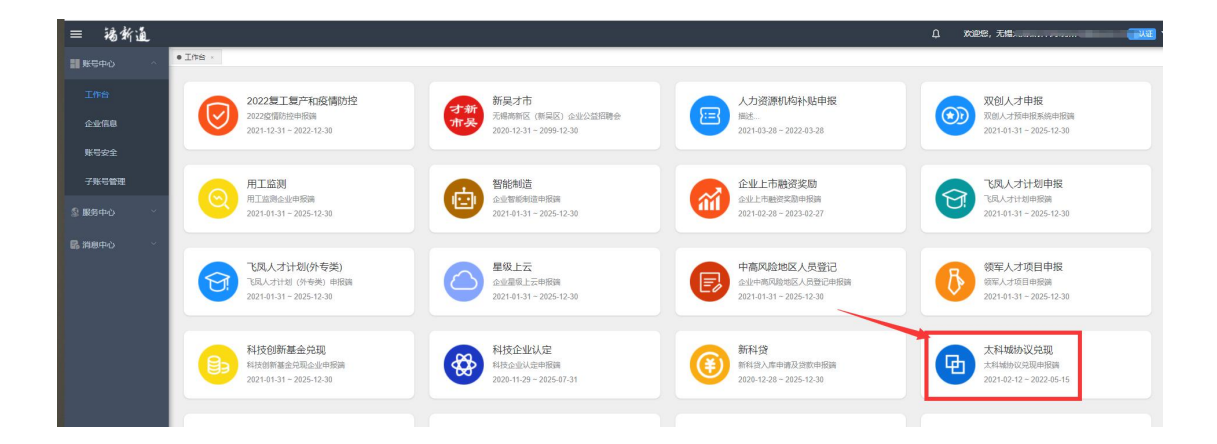

图 2 工作台

# 2. 协议兑现申报

1、在列表页面,点击【进入申报】,进入申报页面。

|           |                                            | 冬      |        |       |          |
|-----------|--------------------------------------------|--------|--------|-------|----------|
| 💮 太科城协议兑现 | 五本科城协议兑现申报 / 太科城协议兑现申报                     |        |        |       | • 1.     |
|           | 太科城协议兑现<br>金丽东北拉德哈根湖,加快来隐德斯级网络心战略<br>区2005 |        |        |       | <b>İ</b> |
|           | 中报列表                                       |        | 最近处理时间 | 秋恋 操作 |          |
|           |                                            | 16.00M |        |       |          |

3 新建申报

2、在填写资料模块,企业根据实际情况,填报企业基本信息, 如选择项目类型、协议备案号、录入申报依据、达成条件以及申 请金额,

| 成协议兑现申报       | 初時上傳                                       |        |                                                                                                    |  |
|---------------|--------------------------------------------|--------|----------------------------------------------------------------------------------------------------|--|
| 一、企业的基本情况     |                                            |        |                                                                                                    |  |
| • 变业;         | 5時 无端东林会计师事务所有限公司                          | 企业类型   |                                                                                                    |  |
| ntiszt        | 摘 🗎 2004-12-20                             | 行业类别   | 会计、审计及院务服务                                                                                                    |  |
|               | 9址 无烟市广益路311-2601                          |        |                                                                                                    |  |
| *注册资本();      | <b>π</b> ) 50                              | 法定代表人  | 6.019                                                                                                    |  |
|               | <b>請</b> 82326623                          | 作真     | 82326723                                                                                                    |  |
| BG            | (2) 「「「「「」」」                               | 联系人电话  | 13506194728                                                                                                    |  |
| Prise         | 1000 1000 1000 1000 1000 1000 1000 100     | * 項目类型 | 資洗择・・・・                                                                                                    |  |
| * 协议裔;        | 19 · 新新祥 · · · · · · · · · · · · · · · · · | * 备案名称 | and the second second s |  |
| *招商)          | n sus                                      | * 頃目名称 | 白动匹配                                                                                                    |  |
| 二、申报情况        |                                            |        |                                                                                                    |  |
| • 申谢          | 516                                        |        |                                                                                                    |  |
|               |                                            |        |                                                                                                    |  |
|               |                                            |        | 0/300<br>//                                                                                                    |  |
| * 达成条件(请说图线付合 | ₩1 清貧富務要修會 扱け300余約注例内容可以在開体由決調             |        |                                                                                                    |  |

- 4 -

图 4 企业基本信息录入

| 二、申报情况         |            |  |
|----------------|------------|--|
| * 申请依据         |            |  |
|                | 0390<br>// |  |
| *达成条件(清说明拨付企业) |            |  |
|                | 0000<br>// |  |
| * 申请金额(万元)     |            |  |

图 5 申报情况

3、点击材料上传,根据实际上传对应材料,如申报材料目录、 合作协议、年度财务审计报告等;点击【清除】,可对附件进行 删除操作;

| 1      | <b>车</b> 写资料 材料上传        |                                                                                                    |            |          |      |      |    |  |  |  |
|--------|--------------------------|----------------------------------------------------------------------------------------------------|------------|----------|------|------|----|--|--|--|
| 其他申版材料 |                          |                                                                                                    |            |          |      |      |    |  |  |  |
| 序号     | 材料系称                     | 督注                                                                                                    | 是否必<br>须材料 | 已上传      | 上传用户 | 上传时间 | 操作 |  |  |  |
| 1      | 合作协议                     |                                                                                                    |            | 上传       |      |      | 清除 |  |  |  |
| 2      | 年腹财务审计报告                 |                                                                                                    | - 是        | 1.10     |      |      | 清除 |  |  |  |
| 3      | 企业对申报资料真实性的承诺书           |                                                                                                    | 2          | 上(9      |      |      | 清除 |  |  |  |
| 4      | 的议会业编标完成编况说明及补强申请按普      | 【报告主要检查几方面内容: 包括企业上年度发展现<br>统、今年发展目标、分娩激励协议中各项单结部际(读<br>局协议中意文承述)的运环内或储得(位记材料可另附<br>并上传)、具体补偿需求及企业运筹的由语金额。(企<br>业重量编队)】 | 是          | 上作       |      |      | 清除 |  |  |  |
| 5      | 达到协议最件的证明材料              | 依据《合作协议》,这成协议承诺目标所需提供的相关<br>证明材料。                                                                                       | 5          | 上傳       |      |      | 清除 |  |  |  |
| 6      | 每月无锡本地个人所得税清单或社会保险费征缴遭知单 |                                                                                                    | 5          | 上傳       |      |      | 清除 |  |  |  |
| 7      | 新区重点企业 (项目) 投资协议审核表 (如有) |                                                                                                    | 8          | 1.00     |      |      | 清印 |  |  |  |
| 8      | 公寓租赁合同、发票                |                                                                                                    | 8          | 上傳       |      |      | 清除 |  |  |  |
| 9      | 房租明细消单                   |                                                                                                    | 묘          | 上傳       |      |      | 清除 |  |  |  |
|        |                          |                                                                                                    |            | + 満加期効用件 |      |      |    |  |  |  |

图 6 上传附件

4、点击【保存】,保存为草稿,在草稿状态,可以对其申报记录进行编辑操作;在退回到企业状态,也可对其进行编辑操作;
5、点击【提交】,页面提示"提交成功",该申报进入审核流程。

|  | -   | 填写资料 材料上传                |                                                                                                    |            |          |      |      |              |  |  |
|--|-----|--------------------------|----------------------------------------------------------------------------------------------------|------------|----------|------|------|--------------|--|--|
|  | 具他申 | 具爬甲做材料                   |                                                                                                    |            |          |      |      |              |  |  |
|  | 序号  | 材料名称                     | 着注                                                                                                    | 是否必<br>须材料 | 已上传      | 上传用户 | 上传时间 | 授作           |  |  |
|  | 1   | 合作的议                     |                                                                                                    | 是          | T46      |      |      | 清除           |  |  |
|  | 2   | 年度财务审计报告                 |                                                                                                    | 是          | 1.10     |      |      | 清除           |  |  |
|  | 3   | 企业对申报资料真实性的承诺书           |                                                                                                    | 泉          | 上傳       |      |      | 清除           |  |  |
|  | -4  | 物改全山市后来成绩无识转及补贴申请报告      | 【报告主要创会几方面内容:包括企业上年度发展现<br>统、合年发展目标、分类地址的位中各项单位指称(统<br>指约设中意文表达)的运家运动情况(位还材料可另始<br>并上传)、具体补贴意取之企业则精动中语金额。(企<br>业整像确认)] | 뷺          | 上钟       |      |      | 清除           |  |  |
|  | 5   | 达到协议条件的证明材料              | 依据(合作协议)、达成协议承诺目标所需提供的相关<br>证明材料。                                                                                      | A          | Ete      |      |      | 清除           |  |  |
|  | 6   | 每月无锡本始个人所得税清单或社会保险费征歌遵知单 |                                                                                                    | 8          | 上傳       |      |      | <b>38</b> 10 |  |  |
|  | 7   | 新区重点企业(项目) 投资协议审核表(如有)   |                                                                                                    | No.        | ±19      |      |      | 清除           |  |  |
|  | 8   | 公寓租赁合同、发票                |                                                                                                    | 晟          | 上传       |      |      | 满种           |  |  |
|  | 9   | 房稻明细清单                   |                                                                                                    | 뷺          | 上傳       |      |      | 清除           |  |  |
|  |     |                          |                                                                                                    |            | + 添加純性的件 |      |      |              |  |  |

图 7 保存或提交

6、在首页,查看"我的申报",申报列表中可查看申报类目、 最近处理时间、状态等;

| 💮 太科城协议兑现   | Ð  | 太科城协议兑现申报 / 太科城协议兑现中报                       |  |                  |     |            |  |
|-------------|----|---------------------------------------------|--|------------------|-----|------------|--|
| B 大科维协议兑现申报 |    | 太科城协议兑现<br>全面原实科技创新规划,加快实施创新规动统心战略<br>EX468 |  |                  |     |            |  |
|             | 中部 | 列表                                          |  | 最近处理时间           | 秋恋  | 操作         |  |
|             |    | 资格·协议完职(截止日期2021-12-20)                     |  | 2021-12-17 11:22 | 已完成 | 22         |  |
|             |    | ]] 其他-协议党弱(截止日期2021-12-20)                  |  | 2021-12-17 11:13 | 已完成 | 20         |  |
|             |    | 1 海级人才奖励·协议兑现(截止日期2021-12-20)               |  | 2021-12-17 11:01 | 已完成 | <b>28</b>  |  |
|             |    | 商档补贴-协议_免销(截止日期2021-12-20)                  |  | 2021-12-17 10:50 | 已完成 | 22         |  |
|             |    | 科技企业规模补贴-协议兑现(截止日期2021-12-20)               |  | 2021-12-17 10:40 | 日完成 | <b>亚</b> 君 |  |
|             |    | 四 其他-协议先现                                   |  | 2021-07-30 09:14 | 已完成 | 22         |  |
|             |    | 和技企业現標科站-协议兑现                               |  | 2021-07-29 13:50 | 已完成 | 호중         |  |
|             | 1  | 四 其他-协议完现                                   |  | 2021-07-29 13:40 | 已完成 | 28         |  |
|             |    | 問題對是你以免現                                    |  | 2021-07-29 13:32 | 已兆成 | 22         |  |
|             |    | > 海级人才奖励·协议兑现                               |  | 2021-07-29 13:31 | 已完成 | <b>市市</b>  |  |

图 8 太科城协议兑现列表

7、选择任意申报记录,点击"查看",进入申报详情页面;在 详情页面可查看流程进度、申报处理状态以及各流程节点审核记录,如审核时间、审核人、审核状态、审核节点、审核意见、审 核文件。

| 💮 太科城协议兑现 | 五 太科城协议兑现中                             | ■ 大科编协议只规中模 / 中型评值 |                |    |            |            |  |  |  |
|-----------|----------------------------------------|--------------------|----------------|----|------------|------------|--|--|--|
| 大科城协议兑现中报 | 其他-协<br><sup>创建时间:</sup><br>2021-12-17 | 议兑现(截止日期202        | 1-12-20)申报     |    |            | ***<br>已完成 |  |  |  |
|           | 流程进度                                   |                    |                |    |            |            |  |  |  |
|           | 序号                                     | 时间                 | 审核人            | 秋恋 | 审核节点       | 审核意见       |  |  |  |
|           | 1                                      | 2022-01-06 15:26   | 100            | 通过 | 太科の財政局核导車批 |            |  |  |  |
|           | 2                                      | 2022-01-06 13:51   |                | 通过 | 太科力经发局领导审批 |            |  |  |  |
|           | 3                                      | 2022-01-05 16:28   | 100            | 通过 | 太科力財政局审批   |            |  |  |  |
|           | 4                                      | 2022-01-05 16:19   | 100            | 通过 | 太科力经发局审批   |            |  |  |  |
|           | 5                                      | 2022-01-05 16:18   | http://www.com | 退回 | 太科力射政局审批   |            |  |  |  |
|           | 6                                      | 2022-01-05 11:19   |                | 通过 | 太科办经发局审批   |            |  |  |  |
|           | 7                                      | 2021-12-27 15:51   | 100            | 通过 | 招有部门审核     |            |  |  |  |
|           | 8                                      | 2021-12-17 11:56   | *              | 通过 | 福新酒        |            |  |  |  |
|           | 9                                      | 2021-12-17 11:22   | -              |    | 开始         |            |  |  |  |
|           |                                        |                    |                |    |            |            |  |  |  |
|           | 编写图科 材料                                | 4上传                |                |    |            |            |  |  |  |
|           | 一、企业的基                                 | 本情况                |                |    |            |            |  |  |  |

图 9 申报详情页面

## 3.协议兑现流程

1、企业填写申报材料,进行提交审核;

2、锡新通管理人员进行初审;

3、初审通过后,提交至招商部门审核;

4、招商部门审核通过后提交给太科办经发局审批,可上会讨论;5、太科办经发局审批通过后,提交给太科办财政局审批,可上会讨论;

6、财政局审批通过后,待领导审批、财政局领导通过审批后,协议兑现流程完结;

7、审核人员在审批过程中可进行"通过"、"拒绝"、"退回"操作。

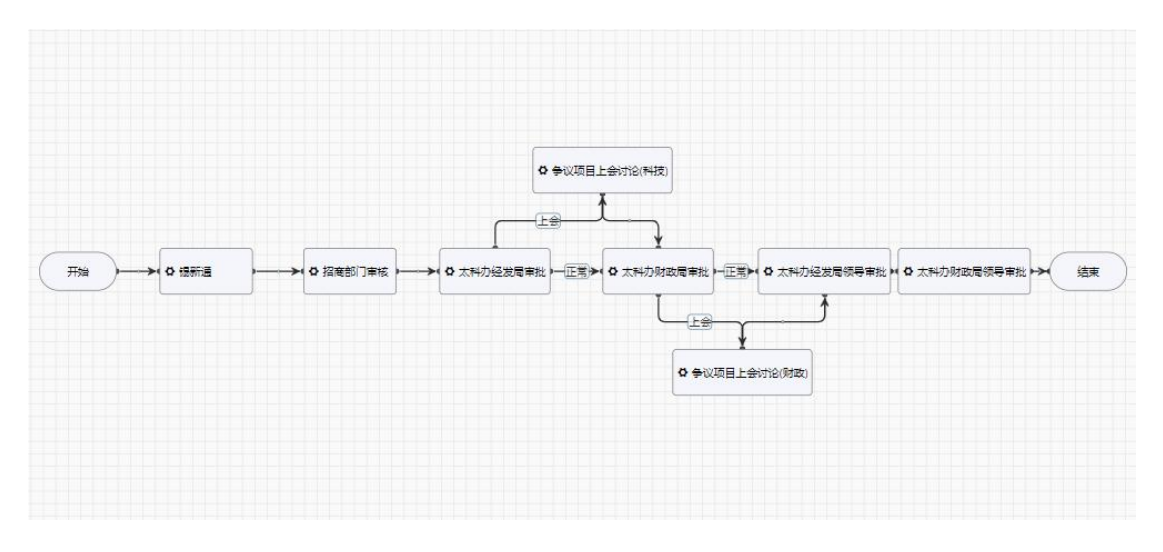

图 10 协议兑现申报流程

# 4.申报过程中常见问题

1、在填写资料过程中企业的基本情况信息不全或有变更,需进入锡新通,在企业信息模块,进行补全,并提交审核;

2、附件上传一个附件类型对应一个文件,可能包含多种文件, 可以合并成同一文件;或点击附件列表中【添加其他附件】进行 上传;

3、附件支持 JPG、DOC、PDF、XLS 四种格式;若在上传过程中格 式匹配,系统提示文件异常,需检查文件命名,附件命名不支持 特殊字符,如"."等;

4、附件文件建议采用. JPG 格式,可以通过扫描、拍照获得;对 于较大文件,建议采用 PDF 格式。